# eQuilibra

## Elenco Bolle con prezzo uguale a zero

Il programma consente di verificare se sono state emesse delle bolle con prezzo uguale a zero. Il risultato finale sarà un elenco a video (eventualmente stampabile) di tutte le bolle con valore uguale o minore di zero.

Il programma si presenta secondo lo standard Intervalli, Risultato, Stampa.

#### Intervalli

| cienco bone con   | prezzo=0 - 278                     | 1000 | ×  |
|-------------------|------------------------------------|------|----|
|                   |                                    |      | P  |
| ntervalli         |                                    |      |    |
| Sezione           | 1                                  |      | 51 |
| Dal               | 01-01-20 al 17-03-20               |      |    |
| Pr.unitario <= a  | 0.000                              |      |    |
| 🗌 Vuoi anche le r | ighe di cui non è vistato l'ordine |      |    |
|                   |                                    |      |    |
|                   |                                    |      |    |
|                   |                                    |      |    |
|                   |                                    |      |    |
|                   |                                    |      |    |
|                   |                                    |      |    |
|                   |                                    |      |    |
|                   |                                    |      |    |
|                   |                                    |      |    |
|                   |                                    |      |    |
|                   |                                    |      |    |
|                   |                                    |      |    |
|                   |                                    |      |    |
|                   |                                    |      |    |

Nella sezione **Intervalli** vengono inseriti i dati per effettuare la ricerca, i **Campi Richiesti** sono i seguenti:

Sezione

in automatico viene proposta la sezione **1**, non è modificabile. Se invece sono state attivate piu sezioni in **Ragione Sociale Utenti (C-1-1-9)**, la sezione può essere modificata.

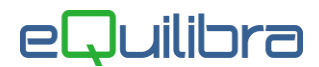

| Dal Al                                          | è possibile selezionare l'arco di date<br>documento in cui eseguire la ricerca<br>secondo lo standard <b>Dal - al</b> .<br>Lasciando vuota la data inizio verranno<br>richiamati tutti i documenti in archivio.              |
|-------------------------------------------------|----------------------------------------------------------------------------------------------------|
| Pr. Unitario _<= a                              | indicare il valore massimo al di sotto del<br>quale il programma prende in<br>considerazione le righe bolle. Come<br>impostazione viene proposto il valore zero<br>corrispondente alle sole righe non ancora<br>valorizzate. |
| Vuoi anche le righe di cui non è visto l'ordine | il campo è legato alle autorizzazioni delle<br>richieste di acquisto.                                                                                                    |

Cliccando sul bottone 🔕 (**F6)–Elabora i Dati** verranno visualizzati i dati richiesti.

### Risultato

L'elenco Bolle con prezzo uguale a zero visualizza una tabella a video (eventualmente stampabile) di tutte le bolle con valore uguale o minore di zero.

| enco l   | bolle con pr                   | ezzo=0 -            | 278                          |                                                             |                                                                                                    |                                                                                                    |                                                                                                    |                                                                                                    | ×                                                                                                    |
|----------|--------------------------------|---------------------|------------------------------|-------------------------------------------------------------|----------------------------------------------------------------------------------------------------|----------------------------------------------------------------------------------------------------|----------------------------------------------------------------------------------------------------|----------------------------------------------------------------------------------------------------|----------------------------------------------------------------------------------------------------|
|          |                                |                     |                              |                                                             |                                                                                                    |                                                                                                    |                                                                                                    | fy (                                                                                                    | 3 P+                                                                                                    |
| rvalli   |                                |                     |                              |                                                             |                                                                                                    |                                                                                                    |                                                                                                    |                                                                                                    |                                                                                                    |
| zione    |                                | 1                   |                              |                                                             |                                                                                                    |                                                                                                    |                                                                                                    |                                                                                                    | ø,                                                                                                    |
| 2        | Y € E                          | 32                  | > e0                         | grid                                                        |                                                                                                    |                                                                                                    |                                                                                                    |                                                                                                    |                                                                                                    |
| Int.     | Data Doc.                      | N.Bolla             | Cliente                      | Articolo                                                    | Descrizione                                                                                                    | Quantità                                                                                                    | Prezzo                                                                                                    | Motivo                                                                                                    | 4                                                                                                    |
| 7012     | 17-01-20                       | 1                   | 00019                        | 01004                                                       | LITHOSOLV PLUS                                                                                                    | 100.00                                                                                                    | 0.000                                                                                                    | PRZ.BAS                                                                                                    | so                                                                                                    |
|          |                                |                     |                              |                                                             |                                                                                                    |                                                                                                    | 2                                                                                                    | 0                                                                                                    |                                                                                                    |
|          |                                |                     |                              |                                                             |                                                                                                    |                                                                                                    |                                                                                                    |                                                                                                    |                                                                                                    |
|          |                                |                     |                              |                                                             |                                                                                                    |                                                                                                    |                                                                                                    |                                                                                                    |                                                                                                    |
|          |                                |                     |                              |                                                             |                                                                                                    |                                                                                                    |                                                                                                    |                                                                                                    |                                                                                                    |
|          |                                |                     |                              |                                                             |                                                                                                    | ļ                                                                                                    |                                                                                                    |                                                                                                    | •                                                                                                    |
| via alie | ok por il dot                  | to alia da          |                              | \<br>\                                                      |                                                                                                    |                                                                                                    |                                                                                                    |                                                                                                    |                                                                                                    |
| NO CII   | ck per li dei                  | tagiro de           | ina polla                    | )                                                           |                                                                                                    |                                                                                                    |                                                                                                    |                                                                                                    |                                                                                                    |
|          | valli<br>zione<br>Int.<br>7012 | io click per il det | io click per il dettaglio de | valli<br>zione 1<br>W T T T T T T T T T T T T T T T T T T T | valli<br>zione 1<br>With Data Doc. N.Bolla Cliente Articolo<br>7012 17-01-20 1 00019 \$01004<br>io click per il dettaglio della bolla ) | valli<br>zione 1<br>With Data Doc. N.Bolla Cliente Articolo Descrizione<br>7012 17-01-20 1 00019 \$01004 LITHOSOLV PLUS<br>io click per il dettaglio della bolla ) | valli<br>zione 1<br>With Data Doc. N.Bolla Cliente Articolo Descrizione Quantità<br>7012 17-01-20 1 00019 \$01004 LITHOSOLV PLUS 100.00<br>Int. Data Doc. N.Bolla Cliente Articolo Descrizione Quantità<br>io click per il dettaglio della bolla ) | valli   zione   1   Int. Data Doc. N.Bolla Cliente   Articolo   Descrizione   Quantità   Prezzo   7012 17-01-20   1   00019   01004   LITHOSOLV PLUS   100.00   0.000   io click per il dettaglio della bolla ) | Int. Data Doc.   N.Bolla Cliente   Articolo Descrizione   Quantità Prezzo   Motivo   7012 17-01-20   1 00019   \$01004 LITHOSOLV PLUS   100.00 0.000   PRZ.BAS |

#### I dati visualizzati sono i seguenti:

Rif.Int.

è il numero del riferimento interno assegnato dal programma durante l'emissione dei documenti utile per riprendere i documenti in modifica dall' Emissione Documenti Immediata (V-2-1-1).

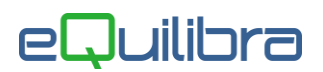

| Data Doc.   | è la data della bolla.                                      |
|-------------|-------------------------------------------------------------|
| N.Bolla     | è il numero della bolla.                                    |
| Cliente     | è il codice del cliente.                                    |
| Rag.Soc     | è la ragione sociale del cliente.                           |
| Articolo    | è il codice dell'articolo.                                  |
| Descrizione | è la descrizione dell'articolo.                             |
| Quantità    | è la quantità dell'articolo.                                |
| Prezzo      | è il prezzo di vendita.                                     |
| Motivo      | è il motivo per il quale le righe bolle vengono richiamate. |

Oltre ai bottoni standard <u>eQgrid</u>, che possono essere utilizzati per le loro svariate funzioni, sono presenti i seguenti bottoni:

🛐 🕌 🛃 📭 <u>Tasti Funzione</u>

### Stampa

Il programma permette di effettuare una stampa 🗃 standard dell'elenco . Prima della stampa viene richiesto se stampare **Ordinata per Cliente SI / NO**. Rispondendo Si la stampa verrà ordinata per codice Cliente rispondendo No invece verrà ordinata per Riferimento Interno.

Alla conferma della stampa comparirà la videata standard di eQreport.